# Registration Guide for PeopleGrove and Gusties Connect (Formal Gustavus Mentoring Program)

## **Getting Started**

Go to the <u>Gustavus Career Development Homepage</u>. You can access PeopleGrove by simply clicking on the <u>PeopleGrove</u> link.

If this is your first time in the system you will want to click on the link "Join the Community". Once you have joined you can enter the system by just clicking on the "Sign In" tab.

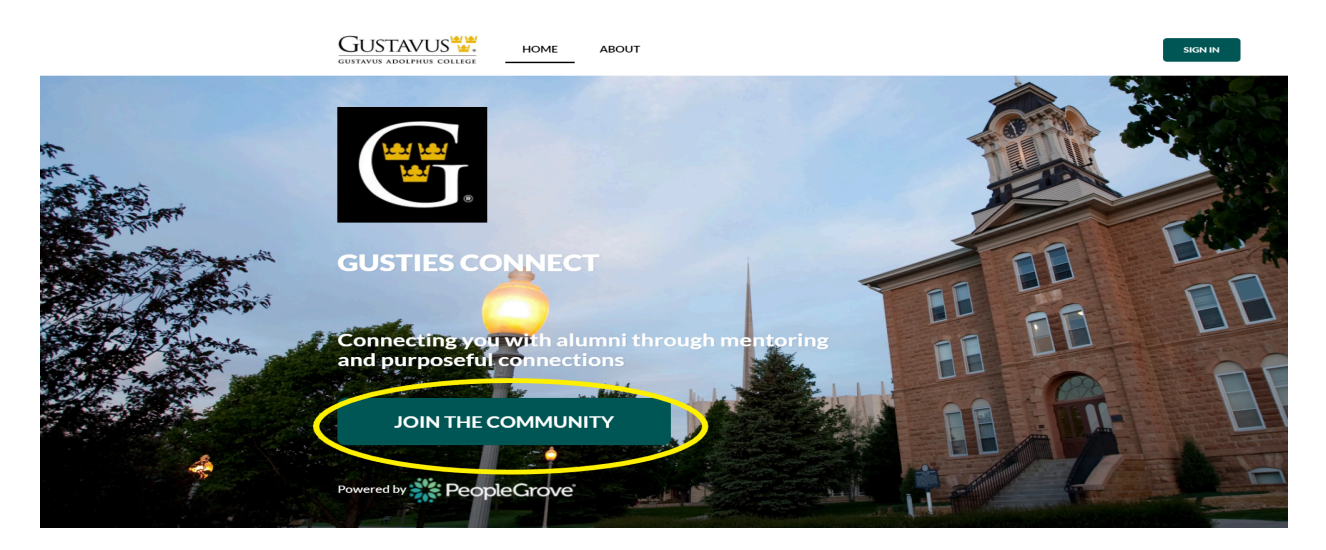

Once in the community you can search all the alums in the system via the "Explore the Community" tab.

\*\* Joining the Community <u>does not</u> give you access to the Formal Mentoring Program. \* Continue on with the next steps to join the formal program.

### **Registering for the Formal Mentoring Program**

From the PeopleGrove Homepage click on the "Mentoring Program" tab, this will bring you to the Formal Mentoring Program page (Gusties Connect).

|                            |                                                                                                    |                                                                                                | Student 🖋 | 0 L | Х |
|----------------------------|----------------------------------------------------------------------------------------------------|------------------------------------------------------------------------------------------------|-----------|-----|---|
| HOME EXPLORE THE COMMUNITY | MENTORING PROGRAM GROUPS DISCUSSION RESOURCES SHARE                                                                                                    |                                                                                                |           |     |   |
|                            | You have big dreams. The Gusties Connect community is here to help.<br>Browse recommended connections below. Tailor these recommendations with the matching quiz. |                                                                                                |           |     |   |
|                            |                                                                                                    | No Bookmarks Yet                                                                               |           |     |   |
|                            |                                                                                                    | Vou haven't boolmaa kod anyone yet. Get<br>started by boolmaarking recommended<br>connections. |           |     |   |

#### Learn about and join program

Here you'll see an "About" section where you can learn more about the theme of the program and what your responsibilities as a member will be.

Click the "Join Program" button to start registration for the program. Then follow the steps to answer the registration questions. Answer as many questions as you can. The more answers you complete the better your match will be.

| GUSTAVUS<br>GUSTAVUS ADOLPHUS CO |                                                                                                    |                                          |                                                                                                    |            |           |       |  |         | Student %      | 0 4 🖂 - |  |
|----------------------------------|----------------------------------------------------------------------------------------------------|------------------------------------------|----------------------------------------------------------------------------------------------------|------------|-----------|-------|--|---------|----------------|---------|--|
| HOME                             | EXPLORE THE COMMUNITY                                                                                                    | MENTORING PROGRAM                        | GROUPS D                                                                                                    | DISCUSSION | RESOURCES | SHARE |  |         |                |         |  |
|                                  |                                                                                                    | Gu                                       | Istavus M<br>members                                                                                                    | entorin    | g Progra  |       |  | JOIN PR | OGRAM          |         |  |
|                                  |                                                                                                    | ABOUT M                                  | ENTORS DISCI                                                                                                    | USSION R   | RESOURCES | ADMIN |  |         |                |         |  |
|                                  |                                                                                                    | About                                    |                                                                                                    |            |           |       |  | F       | RIVATE PROGRAM |         |  |
|                                  | men+tor noun - a mentor is someone who teaches or gives help and advice to a less experienced and often younger person (Merriam-Webster) |                                          |                                                                                                    |            |           |       |  |         |                |         |  |
|                                  |                                                                                                    | Students will enga<br>decisions connecti | Students will engage with alumni and other professionals to build a partnership so they may become more informed and prepared to make vocational and career decisions connecting career readiness skills. |            |           |       |  |         |                |         |  |
|                                  |                                                                                                    | Overview of the Program:                 |                                                                                                    |            |           |       |  |         |                |         |  |
|                                  |                                                                                                    | What is Mont                             | orehin?                                                                                                    |            |           |       |  |         |                |         |  |

### Await approval

After registering, you will need to await approval by your program admin. You will receive an email when your registration has been approved. Once you've been approved to join the program, you'll have access to the Mentors, Discussion, and Resources tabs.